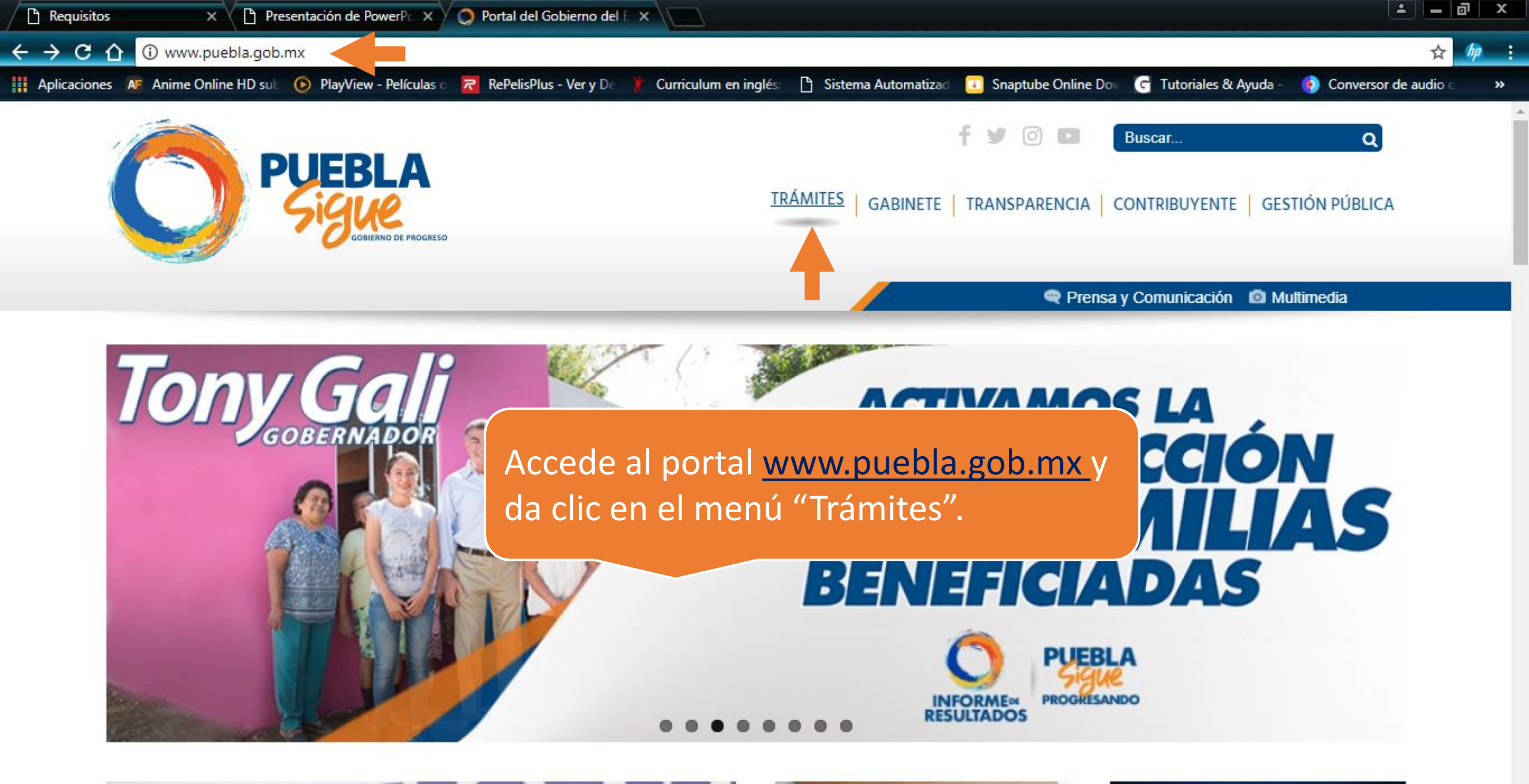

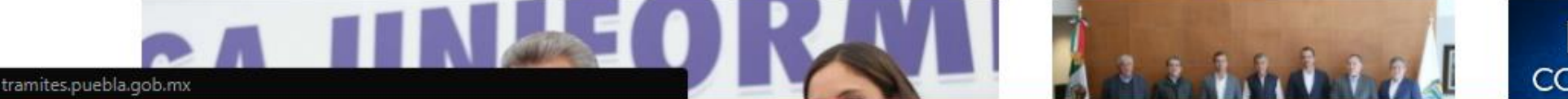

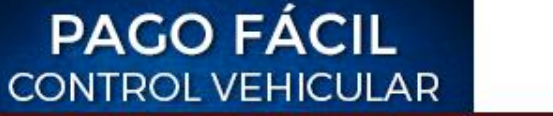

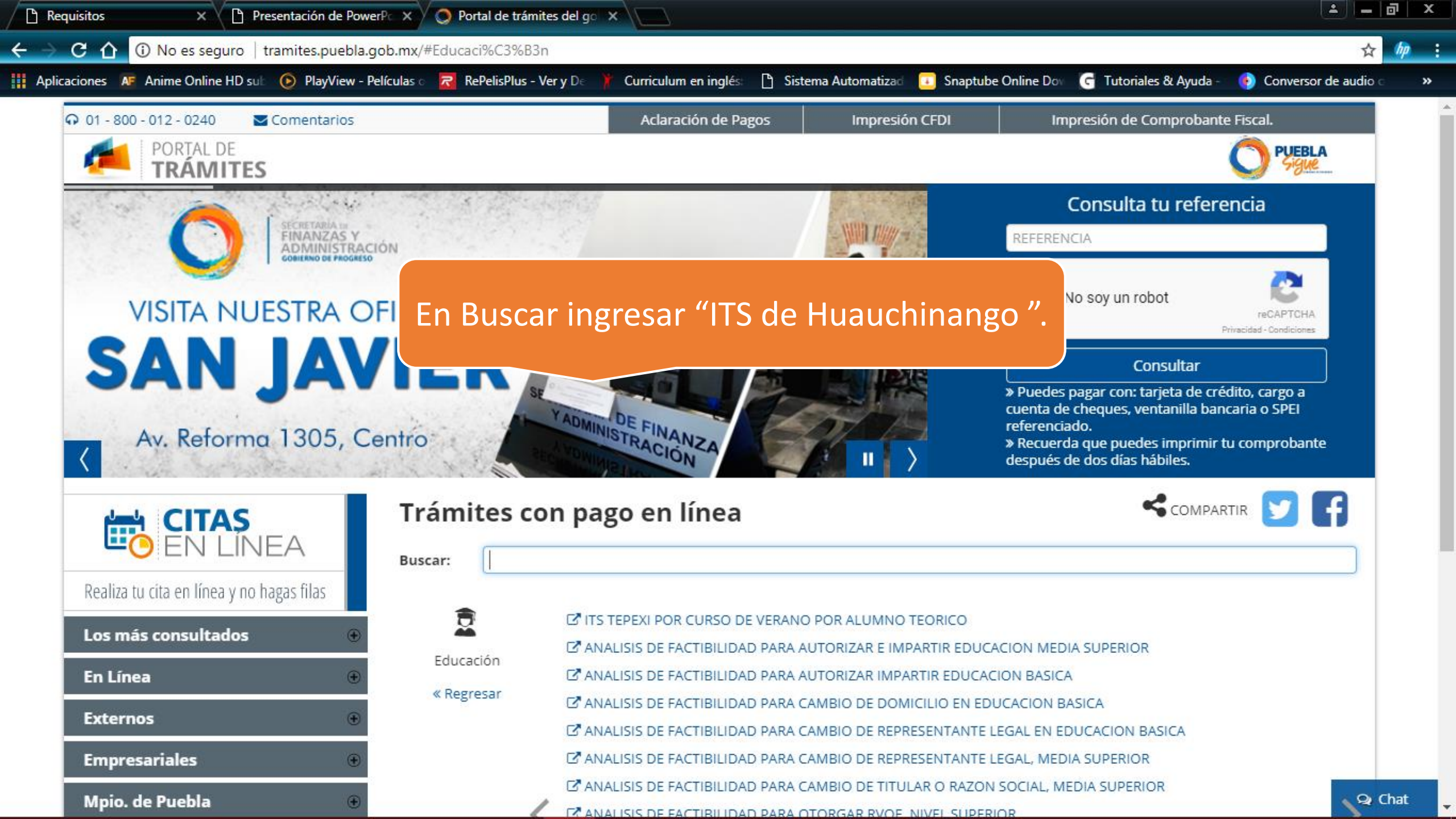

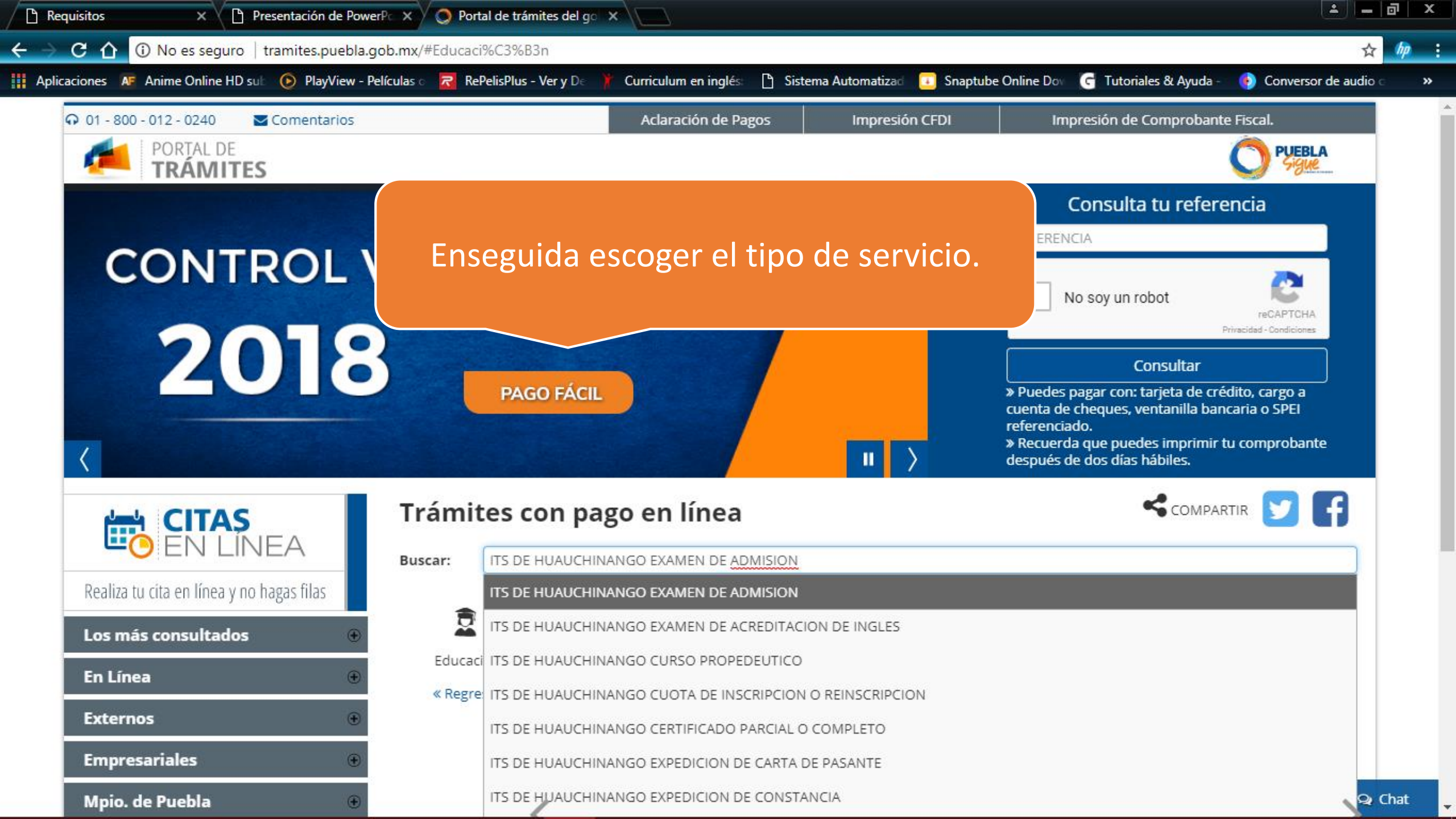

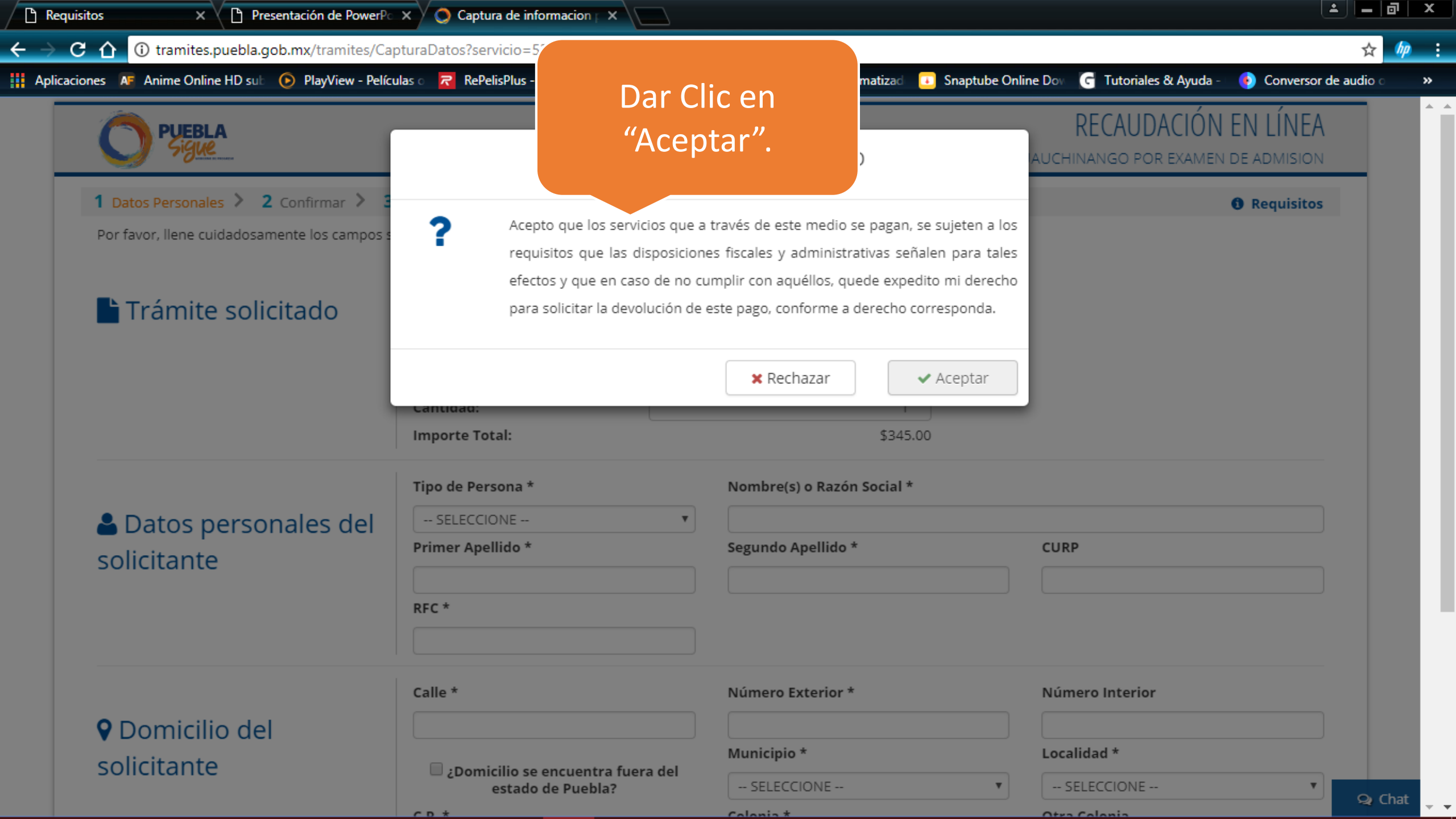

| Requisitos                                                                                                    | × Presentación de PowerPc × O Captura de informacion × |                                                                                                |                                                             |                              |                                  |         |
|----------------------------------------------------------------------------------------------------|--------------------------------------------------------|------------------------------------------------------------------------------------------------|-------------------------------------------------------------|------------------------------|----------------------------------|---------|
| ← → C 介 ① No es seguro   tramites.puebla.gob.mx/tramites/CapturaDatos?servicio=539                                                   |                                                        |                                                                                                |                                                             |                              | Q 🕁                              | r 柳 :   |
| 👖 Aplicaciones 📧 Anime Online HD sub 🕟 PlayView - Películas 🛛 裙 RePelisPlus - Ver y De 🏋 Curriculum en inglés: 🕒 Sistema Automatizad |                                                        |                                                                                                |                                                             | 1 Llonar al                  | k Ayuda - 🛛 🚯 Conversor de audic | ) C >>> |
|                                                                                                    |                                                        |                                                                                                |                                                             | 1.Lienar ei                  | ÍNEA                             | í       |
| NOTA: en Tipo de Persona                                                                                                    |                                                        |                                                                                                |                                                             | formulario.                  | MISION                           |         |
| escoger la ope                                                                                                    | ción de "Física" 💦 📶 🖬 🖬 🛛 🛛 🗤                         | Pagar > 4 Imprimir Recibo                                                                      |                                                             |                              | quisitos                         |         |
|                                                                                                    | Por favor, llene cuidadosamente los campos s           | olicitados a continuación:                                                                     |                                                             |                              |                                  |         |
|                                                                                                    |                                                        | No. de tramite: 539                                                                            |                                                             |                              |                                  |         |
|                                                                                                    | Trámite solicitado                                     | Descripción del trámite: ITS DE H<br>ADMISIO<br>Costo unitario:<br>Cantidad:<br>Importe Total: | JAUCHINANGO POR EXAMEN DE<br>N<br>\$345.00<br>1<br>\$345.00 |                              |                                  |         |
|                                                                                                    |                                                        | Tipo de Persona *                                                                              | Nombre(s) o Razón Social *                                  |                              |                                  |         |
|                                                                                                    | Datos personales del solicitante                       | FISICA 🔻                                                                                       |                                                             |                              |                                  |         |
|                                                                                                    |                                                        | Primer Apellido *                                                                              | Segundo Apellido *                                          | CURP                         |                                  |         |
|                                                                                                    |                                                        | RFC *                                                                                          |                                                             |                              |                                  |         |
| 2.Ingresar el texto<br>de la imagen en la<br>casilla.                                                                                |                                                        | Calle *                                                                                        | Número Exterior *                                           | Número Interior              |                                  |         |
|                                                                                                    |                                                        | i ¿Domicilio se encuentra fuera del estado de Puebla?<br>C.P. *                                | Municipio *                                                 | Localida 2 Cli               | cen                              |         |
|                                                                                                    |                                                        |                                                                                                | SELECCIONE                                                  |                              |                                  |         |
|                                                                                                    |                                                        |                                                                                                | Colonia *                                                   | Otra Col SIGUIE              | ente.                            |         |
|                                                                                                    |                                                        | Q SELECCIONE                                                                                   | SELECCIONE                                                  |                              |                                  |         |
| ·                                                                                                    |                                                        | Texto en la Imagen                                                                             |                                                             |                              |                                  |         |
|                                                                                                    |                                                        | 04861                                                                                          | 04861                                                       | Siguien                      | te 🗲                             |         |
|                                                                                                    | Secretaría da Finanzas y Administración de U           | Cohierno del Estado de Duebla                                                                  |                                                             | Basado en: WEB Accessibility | Ô                                | Q Chat  |

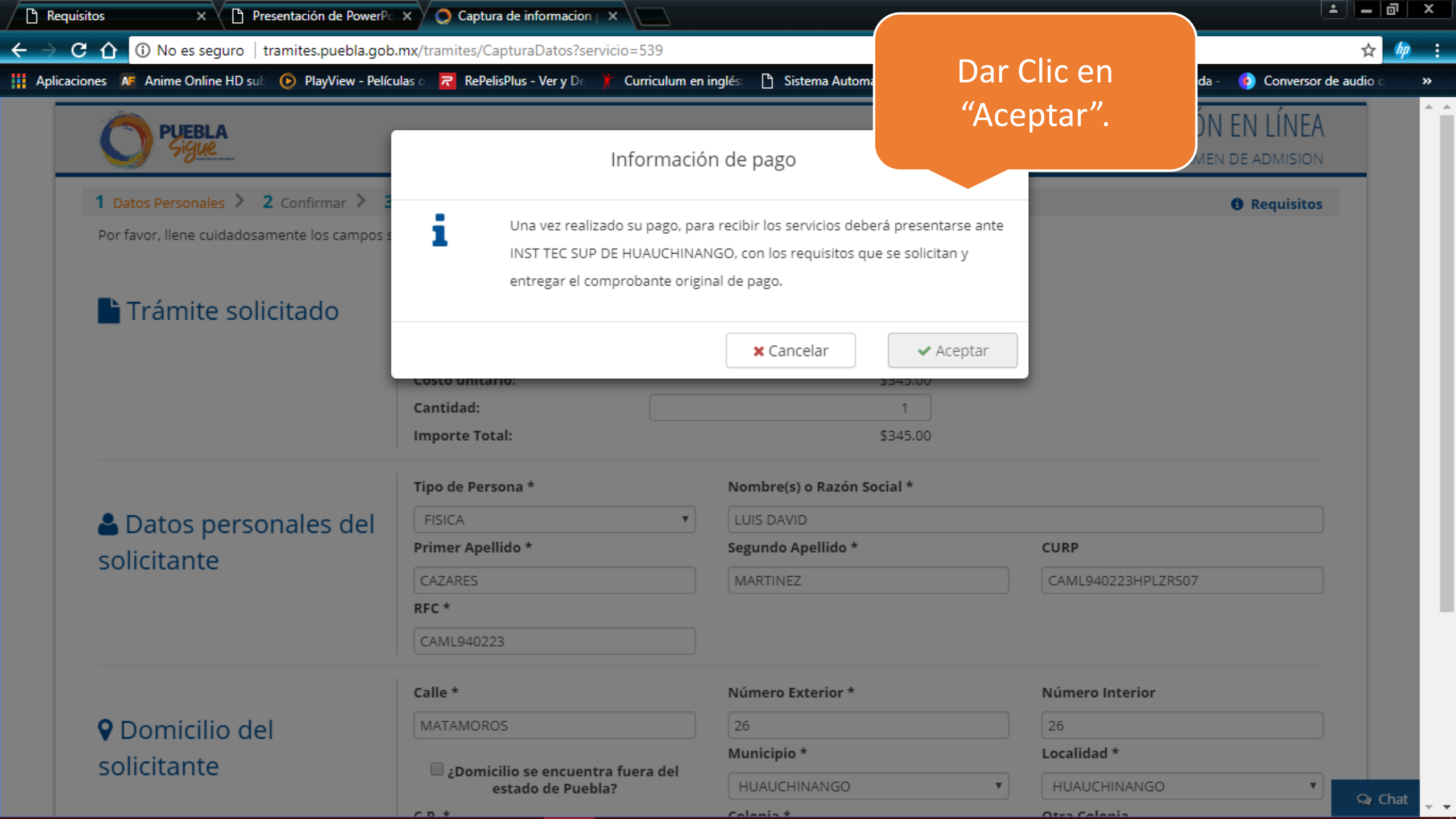

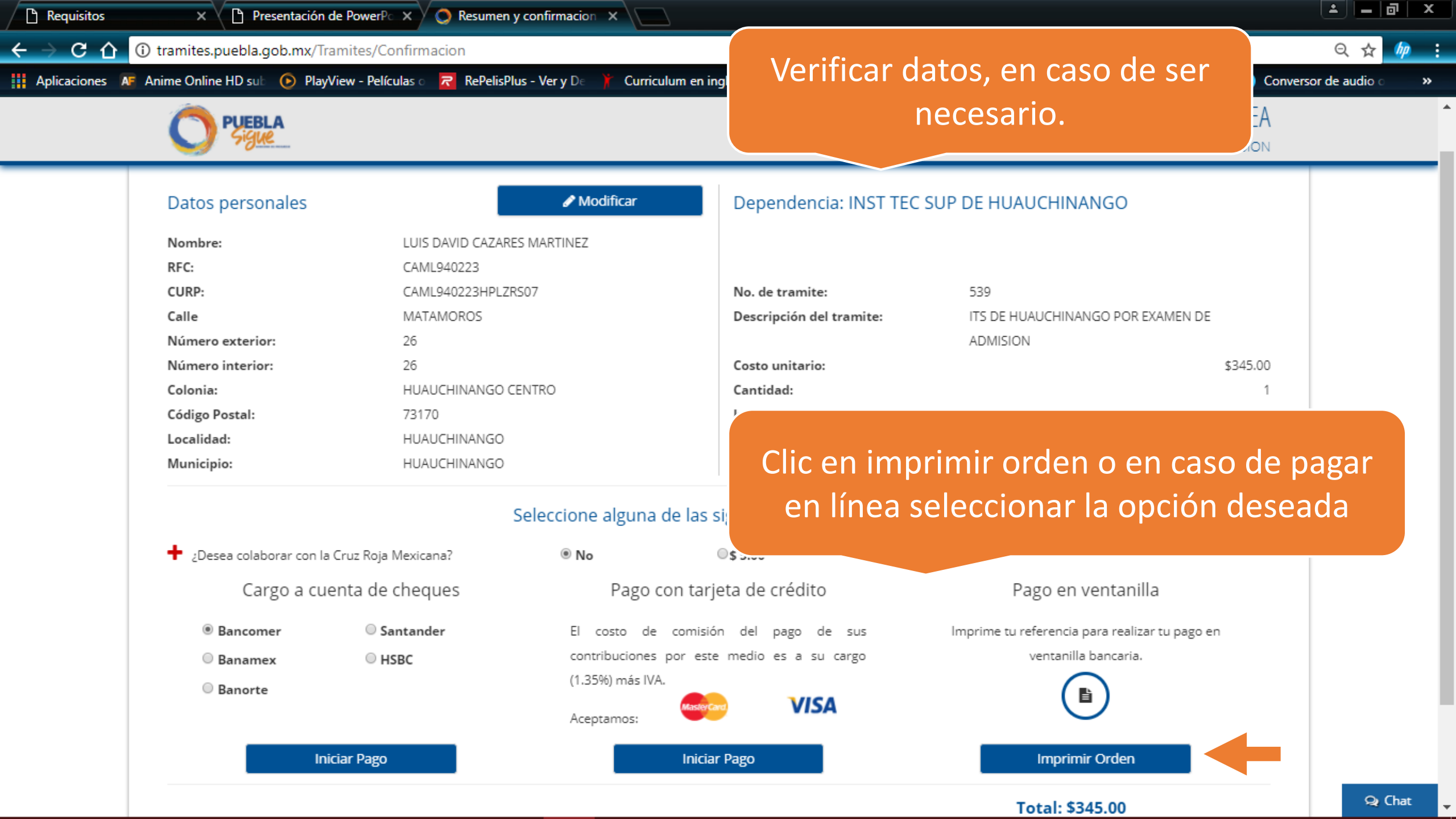

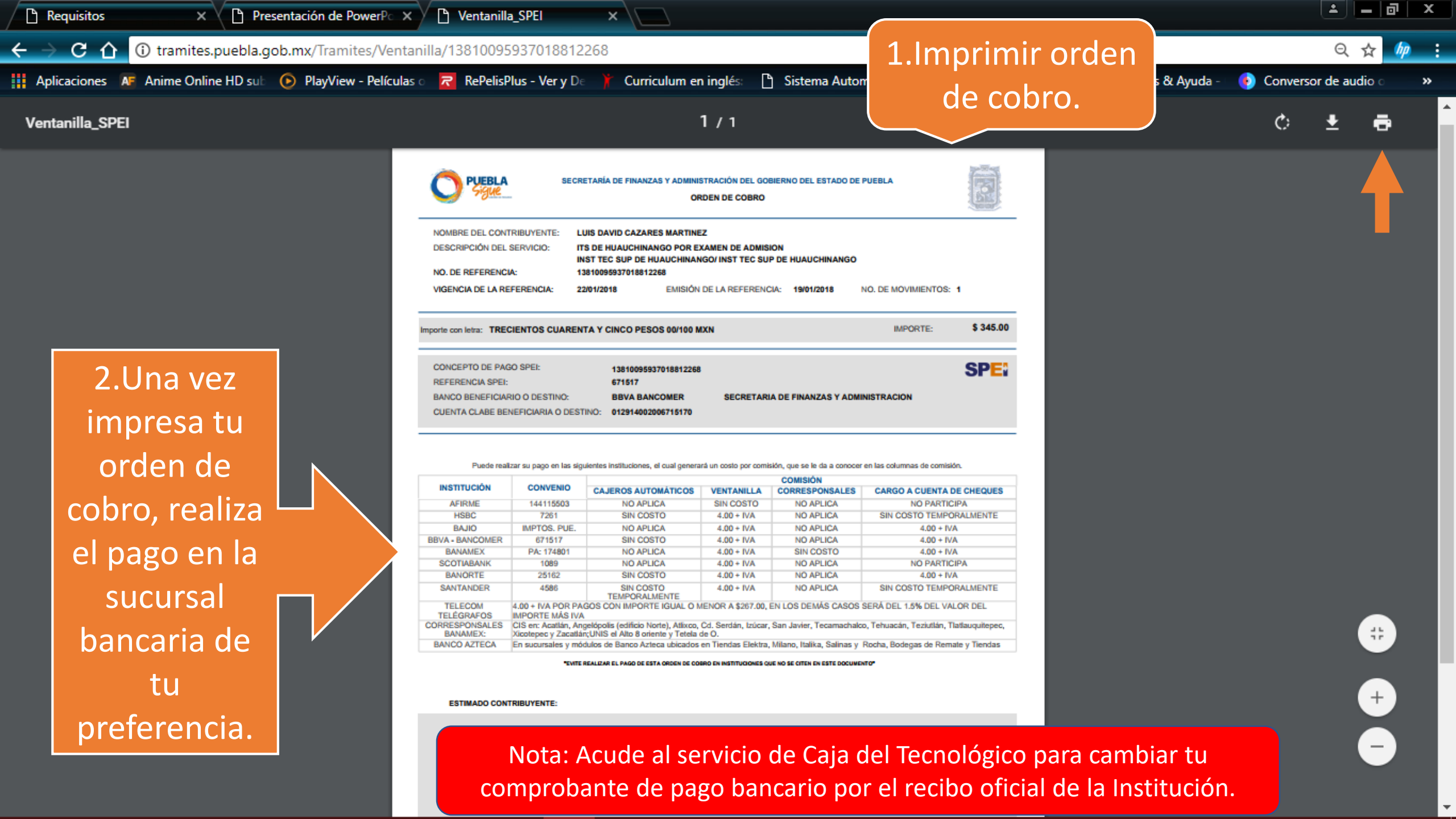